# VALUE PCIe GbE SFP Netzwerkadapter

15.99.2188

Benutzerhandbuch

Version 1.00

Alle Markennamen und Warenzeichen sind Eigentum ihrer jeweiligen Eigentümer.

# Kapitel 1 Einleitung

## 1.1 Einführung

Dieser PCIe 1G SFP-Netzwerkadapter ist eine kostengünstige Lösung, die schnellen und zuverlässigen 1-Gbit/s-Netzwerkzugriff über größere Entfernungen bietet. Mit dem SFP-Transceiver Ihrer Wahl können Sie Ihren PCI Expressbasierten Server oder Ihre Workstation direkt mit Ihrem 1G-Glasfasernetzwerk verbinden.

### 1.2 Merkmale

- Unterstützt gängige optische 1G-SFP- und Direct Attached Copper-Module
- Unterstützt EEE (Energy EfficientEthernet)
- Bis zu 9,5K Jumbo Frames
- IP, TCP und UPD-Pr
  üfsummen-Offloading-Funktionen (IPv4, IPv6)
- Erfüllt PCI-Express-Spezifikation Revision 2.1
- Eine Lane (x1) PCI Express, kompatibel mit x4, x8 und x16 PCI Express-Steckplätzen
- IEEE802.1Q getaggtes VLAN
- Unterstützt Preboot eXecution Environment (PXE)

## 1.3 Anforderungen

#### Hardware

Folgende Systemspezifikationen werden mindestens empfohlen:

- RAM: 4 GB Arbeitsspeicher oder mehr

Seite 2

Software

32- und 64-Bit-Betriebssysteme werden unterstützt

- Windows 7/8.x/10/11
- Windows Server 2008 R2/2012 R2/2016/2019/2022

#### 1.4 Packungsinhalt

- 1 x PCle 1-PortGigabit-SFP-Netzwerkadapter
- 1 x Benutzerhandbuch

# Kapitel 2: Erste Schritte

## 2.1 Hardware-Layout

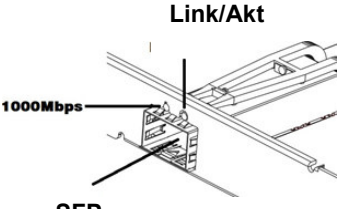

SFP Link-/Aktivitätsanzeige:

| LED                      | Beschreibung                                                                                                    |
|--------------------------|----------------------------------------------------------------------------------------------------|
| Geschwindigkeits-<br>LED | • Durchgängig grün = 1000 Mbit/s                                                                                      |
| Link-/Aktivitäts-<br>LED | <ul> <li>Durchgängig grün = Netzwerkport ist<br/>verbunden</li> <li>Grün blinkend = Netzwerkport ist aktiv</li> </ul> |
|                          | Seite 3                                                                                                    |

### 2.2 Hardware-Installation

- 1. Schalten Sie Ihren Computer aus.
- 2. Ziehen Sie den Netzstecker und entfernen Sie die Abdeckung Ihres Computers.
- 3. Entfernen Sie die Steckplatzblende von einem freien PCIe-Steckplatz.
- 4. Um die Karte zu installieren, richten Sie den Busanschluss der Karte auf den ausgewählten PCIe-Steckplatz auf der Hauptplatine aus. Drücken Sie die Karte fest nach unten.
- 5. Setzen Sie die Halteschraube der Steckplatzblende wieder ein, um die Karte zu sichern.
- 6. Sichern Sie die Computerabdeckung und schließen Sie das Netzkabel wieder an.

### 2.3 Treiberinstallation

Sie können den Treiber hier herunterladen: www.secomp.de

# 2.4 Überprüfen der Installation

 Klicken Sie auf "Geräte-Manager"in der Windows-Systemsteuerung.

Start > Systemsteuerung > Geräte-Manager

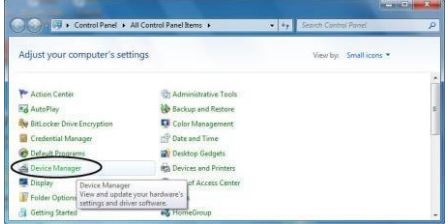

Seite 4

 Erweitern Sie das Element "Netzwerkadapter", und im Geräte-Manager können Sie "Intel(R) I210 Gigabit Fiber Network Connection" ablesen.

#### 🗸 🚍 Network adapters

Intel(R) I210 Gigabit Fiber Network Connection
Intel(R) I211 Gigabit Network Connection